## <u>Guide for Western's Travel Registry (Mandatory)</u> Other University Sanctioned International Experiences

## Register in Atlas, Western's International Experience Portal

To begin, <u>Click here</u> to enter Atlas, and scroll to the bottom and click "Login To Apply" beside Academic Year 2022 - 2023

Use your WESTERN credentials to login. (just user name, not full email)

Here are some helpful hints for the four sections:

- 1. Terms and Conditions
  - Read through & agree to the "Consent" paragraph.
  - Save and continue.
- 2. Fill Out Application. To help you with some of the fields in the application form, please note:
  - Western Campus Activity Provider or Affiliation =
  - Purpose of Travel =
  - Name of Host Organization or Institution Abroad=
  - Name of Program Abroad =
  - Website link for experience abroad =
  - Coordinating/Approving Department =
  - Coordinator/Supervisor name =
  - Coordinator/Supervisor email =
- 3. Submit Your Application
  - After submission into Atlas, you will need to wait for your application to be approved (usually 1-2 business days). Once approved, you will receive an email with instructions on how to complete Travel Registry from Western International. After receiving the email, you can log back into Atlas <u>through its homepage</u> to complete Travel Registry in your previous application.
- 4. Fill out Travel Registry:
  - Insurance information is a required field.
  - Mandatory pre-departure training You can acknowledge this if you have completed the modules.
  - Additional Documents Please upload the certificate of completion for the mandatory online training entitled "International Pre-Departure and Post-Experience".
  - When you are finished, you can review & save.

It generally takes about 5-10 minutes to complete the initial application and the Travel Registry respectively if all information and documents are ready.

Please contact <u>travelregistry@uwo.ca</u> or 519-661-2111 ext. 86075 if you have any difficulty.